دانىڭاە ترىپ مەرس

## مديريت كتابخانه مركزى

# راهنمای سفارش

# کتاب و منابع دیداری شنیداری

از طریق سامانه ثنا

به اطلاع کاربران گرامی میرساند بخش سفارش کتاب (فارسی و لاتین) و منابع دیداری شنیداری در سامانه ثنا به صورت آزمایشی راه اندازی شده و از این پس میتوانید جهت سفارش، از طریق سامانه ثنا اقدام نمایید.

لطفاً ابتدا منبع مورد نظر را در سامانه ثنا جستجو کرده و در صورت موجود نبودن اقدام به سفارش نمایید.

### مراحل سفارش كتاب

۱-از طریق لینک زیر وارد پرتال کتابخانه مرکزی شده، «جستجو در منابع کتابخانه (ثنا)» را انتخاب نمایید.

#### https://www.modares.ac.ir/index.jsp?siteid=18&fkeyid=68960699K&siteid=1&pageid=5046

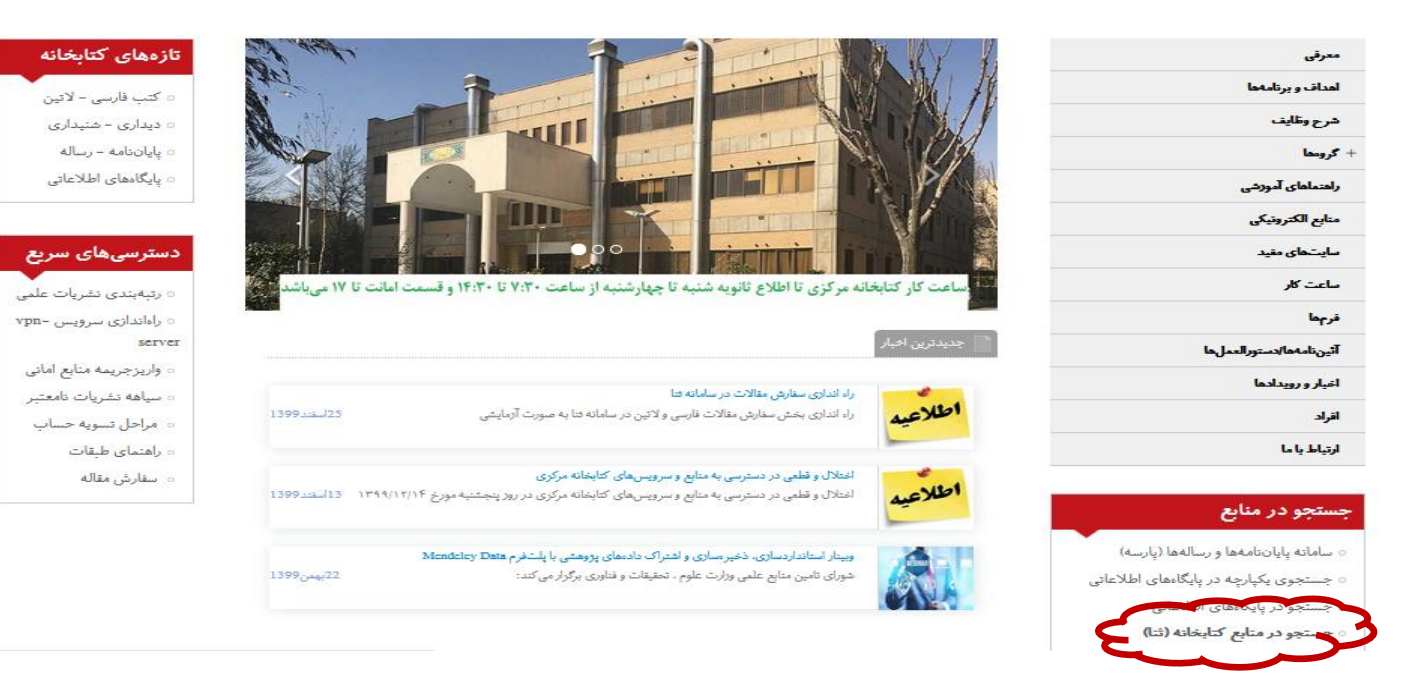

### یا از طریق آدرس lib.modares.ac.ir وارد سامانه شوید و به ترتیب مراحل زیر را انجام دهید:

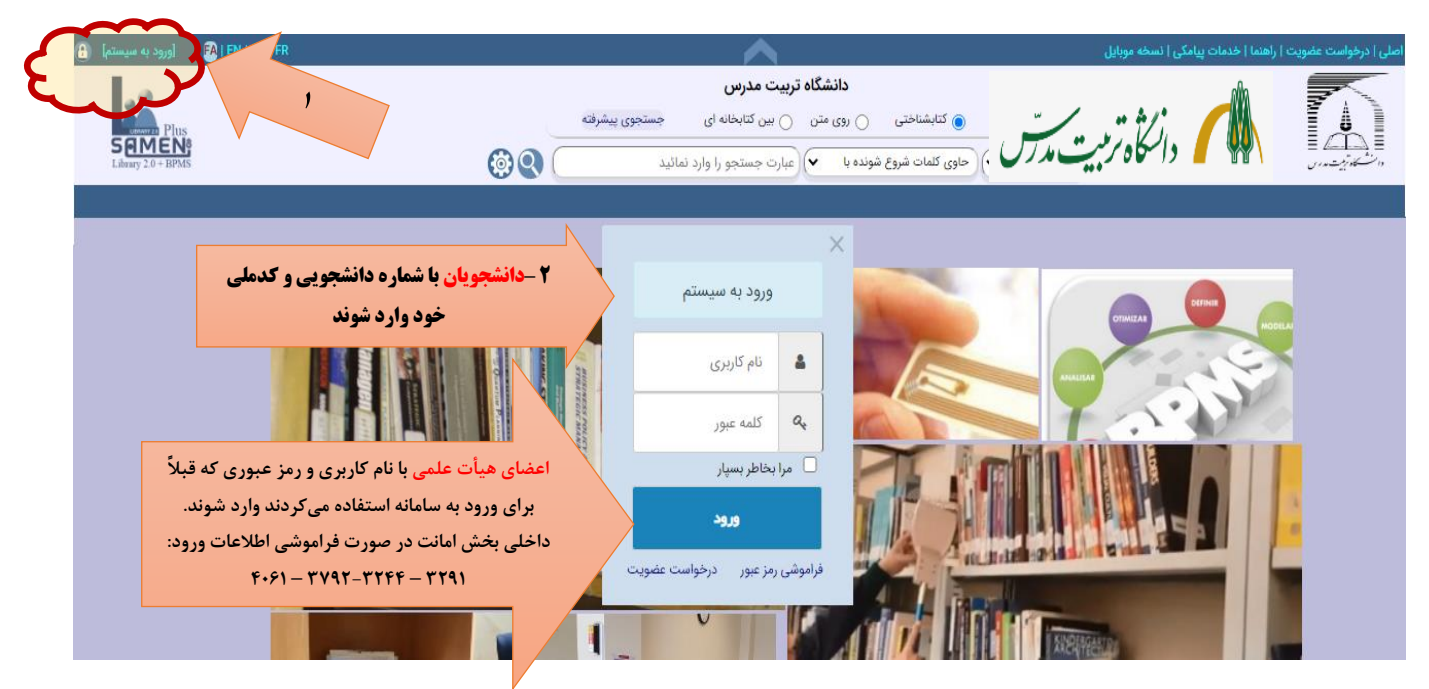

| (خروج از سیستم)    | EN   AR   FR      | ۳- پس از ورود به صفحه اصلی                                                             | منو اصلی   مدارك امانتی   راهنما   خدمات پیامکی   نسخه موبایل   ثبت سقارش |
|--------------------|-------------------|----------------------------------------------------------------------------------------|---------------------------------------------------------------------------|
| Library 2.0 + BPMS | نتجوی پیشرفته 🖉 🏟 | ثبت سفارش را کلیک نمایید<br>سیساحی روی میں بین دیابخانه ای<br>حاوی کلمات شروع شونده با | دانگاه ترمیت مدرس جستجوی:<br>آزاد                                         |

و یا در منوی اصلی گزینه سفارشات و پس از آن سفارش مدرک را انتخاب نمایید را انتخاب و بقیه مراحل را انجام دهید:

| [خروج از سیم                                                 | EN   AR   FR      | <b>^</b>                            |                                    | خه موبایل   ثبت سفارش                           | ما المحصف المحصول المحصول الم |
|--------------------------------------------------------------|-------------------|-------------------------------------|------------------------------------|-------------------------------------------------|-------------------------------|
|                                                              |                   | ت مدرس                              | دانشگاه تربی                       |                                                 |                               |
|                                                              | 9                 | بین کتابخانه ای جستجوی پیشرفته      | کتابشناختی 🕥 روی متن 🕥             | جستجوی :                                        |                               |
| brary 2.0 + BPMS                                             | <b>\$</b> Q       | رت جستجو را وارد نمائید             | ی کلمات شروع شونده با 🔹 عبار       | آزاد 🗸 حاوی                                     | نویسی مدرک 🗸                  |
|                                                              |                   |                                     |                                    |                                                 | سفارش مدرک                    |
|                                                              |                   |                                     |                                    |                                                 | سفارش از فایل اکسل            |
|                                                              |                   |                                     |                                    | آزمون كتابخانه                                  | ىرىسى سفارشات<br>سىرى         |
|                                                              |                   |                                     |                                    |                                                 | مديريت سفارشات                |
|                                                              |                   |                                     |                                    |                                                 | تعيين بودجه                   |
| ISB کتاب موردنظر خود<br>رد نمایید. <b>(الزامی)</b><br>Author |                   | لويستده را وارد نماييد.             | ري پايگاه اطلاعاتي<br>s<br>Edition | متاله لاتین<br>مقاله لاتین<br>منهدو ورد ساید/۱۸ | مي كتاب لاتين م               |
| Year publication                                             |                   | به طور مثال ۲۹۷۰                    | Publisher                          |                                                 | تماييد                        |
| Subject                                                      |                   |                                     |                                    |                                                 | رد نمایید                     |
| Vol No                                                       |                   | جلد را وارد نمایید                  | Price                              |                                                 | را وارد تمایید                |
|                                                              |                   |                                     |                                    |                                                 |                               |
|                                                              |                   | در صورت نیاز توضیحات را وارد نمایید |                                    |                                                 | غاب نوع تهيه                  |
| نوضيح بيشتر در اين قسمت وا                                   | در صورت نیاز به ه |                                     |                                    |                                                 |                               |
| نوضيح بيشتر در اين قسمت وا<br>محمد بي                        | در صورت نیاز به ه | •                                   |                                    |                                                 | است 🚺 نسخه مورد نياز مي باشد. |

مهم: پس از وارد کردن ISBN کتاب و کلیک بر روی علامت جستجو، سایر اطلاعات مربوط به کتاب در باکسهای مربوط به جای خود مینشیند و نیازی به وارد کردن آنها به صورت دستی نیست. کلیه درخواستها پس از تأیید معاون پژوهشی دانشکده و ارسال به کتابخانه مرکزی، توسط کارشناسان گروه سفارشات بررسی شده و در صورت وجود نسخه الکترونیکی به <mark>ایمیل متقاضیان ارسال</mark> میگردد و چنانچه نسخه الکترونیکی موجود نباشد با توجه به شرایط (قیمت و مدت زمان دریافت) نسبت به تهیه نسخه فیزیکی منبع اقدام خواهد شد.

|                                                                                                    |                                                                           |                                                                                 |                | - اب فارت                                     |                                                                                                    | مدرک                                                                                                    |
|----------------------------------------------------------------------------------------------------|---------------------------------------------------------------------------|---------------------------------------------------------------------------------|----------------|-----------------------------------------------|----------------------------------------------------------------------------------------------------|----------------------------------------------------------------------------------------------------|
|                                                                                                    |                                                                           |                                                                                 |                |                                               | بالغنار ب                                                                                                    | ِش جديد                                                                                                    |
|                                                                                                    |                                                                           | پایگاه اطلاعاتی                                                                 | دیداری شنیداری | مقاله لاتين                                   | مقاله فارسی                                                                                                    | ناب فارسی                                                                                                    |
|                                                                                                    | - EN/                                                                     |                                                                                 | ** **          |                                               |                                                                                                    |                                                                                                    |
| Q                                                                                                  | FY                                                                        | را وارد نمایید                                                                  | شابك ISBN/هابك |                                               |                                                                                                    |                                                                                                    |
| کلید کشاری ک                                                                                       |                                                                           |                                                                                 |                |                                               | عنوان را وارد نمایید                                                                                                    | عنـــوان                                                                                                    |
| جلي بي معني المناب فارد                                                                            | ویرایش آخرین ویرایش وارد شود                                              |                                                                                 |                |                                               | نویسنده را وارد نمایید                                                                                                    | نویسنــده                                                                                                    |
| الطلاعا فتحر منتغيرين البونيد فالمحاد الحرا                                                        |                                                                           |                                                                                 |                |                                               |                                                                                                    |                                                                                                    |
| البابد وغر الماركة فسور                                                                            | سال نشر به طور مثال ۱۳۹۸                                                  |                                                                                 |                |                                               | ناشر را وارد نمایید                                                                                                    | ناشـر                                                                                                    |
| المحمدة المرابق عمد محان كن                                                                        |                                                                           |                                                                                 |                |                                               | موضوع را وارد نماييد                                                                                                    | موضـوع                                                                                                    |
| محميل فران نعام                                                                                    | شماره جلد حدرا وارد نمایید                                                | ريال                                                                            |                |                                               | قیمت را مارد ثمانید                                                                                                    | قيــمــت                                                                                                    |
| ببر ی                                                                                              |                                                                           |                                                                                 |                |                                               | - <u>-</u>                                                                                                    |                                                                                                    |
|                                                                                                    |                                                                           |                                                                                 |                |                                               |                                                                                                    |                                                                                                    |
|                                                                                                    | در صوری بیار توطیحای را ونرد تعالید                                       |                                                                                 |                |                                               | ع تهيه                                                                                                    | \$ انتخاب نو                                                                                                    |
| گزینه سفارش                                                                                        |                                                                           |                                                                                 |                |                                               | نسخه مورد نیاز می باشد.                                                                                                    | ز این درخواست ۱                                                                                                    |
| ۲۵ سفارش                                                                                           |                                                                           |                                                                                 |                |                                               |                                                                                                    |                                                                                                    |
|                                                                                                    |                                                                           |                                                                                 |                | ﺪ.                                            | يجيتال اين درخواست مورد نياز مي باش                                                                                                    | ی 🗌 🗆 نسخه در                                                                                                    |
|                                                                                                    | ى                                                                         | رند میاری شنیداری<br>رندخاب دیداری شنیداری<br>چه بیماتی                         | ديداري شنيداري | د.<br>بداری<br>بی مقاله لاتین                 | یچیتا این درخواست مورد نیاز می باند<br>ای <b>دیداری شنی</b><br>بد<br>سی کتاب لاتین مقاله فارس                                                                                                    | کی است د<br>ب منابع<br>سارش جد<br>کتاب قار                                                                                                    |
| FA/<br>FY                                                                                          | 4                                                                         | انتخاب دیداری نشیدان<br>انتخاب دیداری شنیدان                                    | ديداري شنيداري | د.<br>بىدارى<br>بى مقادلاتىن                  | یجیتال این درخواست مورد نیاز می باند<br>م <b>دیداری شنی</b><br>ید<br>می کتاب لاتین مقاله فارس<br>ع آمری برد سرم.                                                                                                    | کی است د<br>کی منابع<br>سازن مرک<br>سفارش جد<br>کتاب قار<br>عنوار                                                                                                    |
|                                                                                                    | ن<br>ان مدرك اجباري مي باشد<br>توي                                        | رتنخاب وبداری شنید از<br>رتنخاب وبداری شنید از<br>روز تودن عوا                  | دیداری شنیداری | د.<br>بداری<br>بو مقاله لاتین                 | بجیتال این درخواست مورد نیاز می بانه<br>دید<br>بید<br>می کتاب لاتین مقاله فارس<br>ولید کننده ایند مید برید سیر روز سیر.                                                                                                    | کی منابع ( )<br>منابع منابع<br>سفارش جد<br>مناب فار<br>مناب ال                                                                                                    |
|                                                                                                    | ی<br>او میری اجباری می باشد<br>سور<br>سال تولید به مورش ۲۰۱               | رنتهاب دیاری شنبداد<br>رنتهاب دیاری<br>وارد تمودن عوا                           | ديداري شنيداري | د.<br>بداری<br>بی مقاله لاتین                 | بچیتال این درخواست مورد نیاز می یانه<br>دید<br>بید<br>سی کتاب لاتین مقاله قارس<br>آبران وارد ساید<br>ولید کننده میت میت اسر وارد ساید<br>کته م است اسر وارد ساید                                                                                                    | منابع د<br>منابع منابع<br><sup>عر</sup> منابع<br><sup>عر</sup> منابع<br>عنوا<br>توليد ك                                                                                                    |
| ۲<br>۲<br>۲<br>۲<br>۲<br>۲<br>۲<br>۲<br>۲<br>۲<br>۲<br>۲<br>۲<br>۲<br>۲<br>۲<br>۲<br>۲<br>۲        | ی مرکز اجباری می باعد<br>او مرکز اجباری می باعد<br>اس تولید ( مریکل ۲۹    | رنتخاب دیداری شنیداد<br>رنتخاب دیداری شنیداد<br>وارد نمودن عنو                  | دیداری شنیداری | د.<br>بداری<br>با مقاله لاتین                 | یچیتال این درخواست مورد نیاز می یاف<br><b>د یددار ی شنی</b><br>می کتاب لاتین<br>این این دون نشیر<br>این ولید کننده<br>این این دون نشیر<br>عربی کننده<br>این مراه نشیر<br>عربی این دون نشیر<br>مرا این مراه نشیر<br>عربی این مرا اور نشیر<br>عربی این مرا اور نشیر<br>عربی این مرا اور نشیر<br>عربی این مرا اور نشیر                                                                                                    | منابع د<br>منابع منابع<br>سارش مرک<br>سارش مرک<br>مناب قار<br>موضو                                                                                                    |
| تم<br>۲۹<br>۲۹<br>۱طلاعات منبع در خوار<br>را وارد نمایید                                           | ی مرک اجباری می باشد<br>لوی<br>سال تولید به مریتی بات                     | انغالب دیداری شنیداد<br>بر باری شنیداد<br>وارد شودن عنو<br>بال                  | دیداری شنیداری | د.<br>بدارى<br>ب مقاله لاتين                  | بچیتال این درخواست مورد نیاز می بانه<br><b>دیدداری شنی</b><br>س کتاب لاتین مقاله فارس<br>تولید کننده سب برسانسه درود نشیه<br>تولید کننده سب برسانسه درود نشیه<br>ار مین وارد نشیه<br>ار مین وارد نشیه<br>ار مین وارد نشیه<br>ار مین وارد نشیه<br>ار مین وارد نشیه                                                                                                    | ی منابع است د<br>ی منابع<br><sup>یر</sup> سنار مدی<br>سنارش جد<br>کتاب قار<br>عنوار<br>دور<br>دور<br>و قیمد                                                                                                    |
| ۲<br>۲<br>۲<br>۲<br>۲<br>۲<br>۲<br>۲<br>۲<br>۲<br>۲<br>۲<br>۲<br>۲<br>۲<br>۲<br>۲<br>۲<br>۲        | ی<br>مدرک اجباری می باغد<br>مال تولید مورس دس                             | انتخاب دیاری شنبداد<br>انتخاب دیاری<br>پر ساتی<br>وارد تمودن عز<br>سال          | ديداري شنيداري | د.<br>بدارى<br>ي مقاله لاتين<br>معاله لاتين   | يجيتال اين درخواست مورد نياز مي يانه<br><b>د يحدار ي شني</b><br>يد<br>سي كتاب لاتين مقاله فارس<br>اسي كتاب لاتين مقاله فارس<br>نيد مي دورد سايد<br>ع مرمد زورد سايد<br>ع مرمد زورد زورد سايد<br>ع مرمد زورد خ مرمد زورد خ مرمد زورد خ                                                     | ع انسخه د<br>ع منابع<br>مسارش جد<br>سارش جد<br>مارش جد<br>موضو<br>دوسوا<br>و می م                                                                                                    |
| اطلاعات منبع درخوا<br>را وارد نمایید                                                               | ن مرتی اجباری می باشد<br>ای مرتی اجباری می باشد<br>مسال تولید ( مریتل ۲۰۱ | رتنخاب دیداری شنیداد<br>رتنخاب دیداری شنیداد<br>وارد تمودن عنو<br>یال           | ديداري شنيداري | د.<br>بداری<br>مقاله لاتین<br>معرب رود ساید   | يجيتال اين درخواست مورد نياز مي ياند<br>د د عند ار مي شمني<br>م د يبدار مي شمني<br>م ي كتاب لاتين مقاله قارب<br>اين ايران راد سايد<br>ايس راورد سايد<br>ع سرمي راورد سايد<br>ع سرمي راورد سايد<br>ع سرمي راورد سايد<br>د مي راورد سايد<br>ع سرمي راورد سايد<br>د مي راورد سايد<br>د مي راورد مي راورد سايد<br>د مي راورد سايد<br>د مي راورد سايد<br>د مي راورد سايد<br>د مي راورد سايد<br>د مي راورد سايد<br>د مي راورد سايد<br>د مي راورد سايد<br>د مي راورد سايد<br>د مي راورد سايد<br>د مي راورد سايد<br>د مي راورد سايد<br>د مي راورد<br>د مي راورد<br>د مي | منابع السخه د<br>منابع منابع<br>سفارش جد<br>سفارش جد<br>موضو<br>توليد ك<br>موضو<br>آورس و                                                                                                    |
| لام<br>۲<br>۲<br>۲<br>۲<br>۲<br>۲<br>۲<br>۲<br>۲<br>۲<br>۲<br>۲<br>۲<br>۲<br>۲<br>۲<br>۲<br>۲<br>۲ | ن مدرک اجباری می باشد<br><sup>بری</sup><br>سال تولید به مردای به          | انتخاب دیاری شنبداد<br>انتخاب دیاری شنبداد<br>پر لاءتی<br>وارد ندودن عبو<br>دال | ديداري شنيداري | د.<br>بدارى<br>ي مقاله لاتين<br>معاد ارد شايد | بجیتال این درخواست مورد نیاز می یاف<br>و دیداری شنید<br>می کتاب لاتین مقاله فارس<br>این کننده بنی مقاله فارس<br>تولید کننده بنی مقاله فارس<br>تولید کننده بنی مقاله فارس<br>تولید کننده بنی مقاله فارس<br>تولید کننده این می مقاله فارس<br>تولید کننده این می مقاله فارس<br>تولید کننده این می مقاله فارس<br>تولید کننده این می مقاله فارس<br>تولید کننده این می مقاله فارس<br>تولید کننده این می مقاله فارس<br>تولید کننده این می می مقاله فارس<br>تولید کننده این می می می می می می می می می می می می می                                                                                                    | ع انسخه د<br>ع منابع<br>منابع<br>سارش جد<br>مانش جد<br>مانش مانش<br>مانش مانش<br>مانش جد<br>مانش مانش مانش<br>مانش مانش مانش<br>مانش مانش<br>مانش مانش<br>مانش مانش<br>مانش مانش مانش<br>مانش مانش<br>مانش مانش<br>مانش مانش<br>مانش مانش<br>مانش مانش مانش<br>مانش مانش<br>مانش مانش مانش<br>مانش مانش<br>مانش مانش<br>مانش مانش<br>مانش مانش<br>مانش مانش<br>مانش مانش<br>مانش مانش<br>مانش مانش<br>مانش مانش<br>مانش مانش<br>مانش مانش<br>مانش مانش<br>مانش مانش<br>مانش مانش<br>مانش مانش<br>مانش<br>مانش مانش<br>مانش<br>مانش مانش<br>مانش مانش<br>مانش<br>مانش مانش<br>مانش مانش<br>مانش مانش<br>مانش مانش<br>مانش مانش<br>مانش مانش<br>مانش مانش<br>مانش مانش<br>مانش مانش<br>مانش مانش<br>مانش مانش<br>مانش مانش<br>مانش مانش<br>مانش مانش<br>مانش مانش<br>مانش مانش<br>مانش مانش مانش<br>مانش مانش مانش<br>مانش مانش<br>مانش مانش مانش<br>مانش مانش<br>مانش مانش<br>مانش مانش مانش<br>مانش مانش<br>مانش مانش مانش<br>مانش مانش<br>مانش مانش مانش<br>مانش مانش مانش<br>مانش مانش<br>مانش مانش مانش<br>مانش مانش<br>مانش مانش<br>مانش مانش مانش<br>مانش مانش<br>مانش مانش مانش<br>مانش مانش<br>مانش مانش<br>مانش مانش<br>مانش مانش<br>مانش مانش<br>مانش مانش مانش<br>مانش مانش<br>مانش مانش مانش<br>مانش مانش مانش<br>مانش مانش<br>مانش مانش<br>مانش مانش<br>مانش مانش<br>مانش مانش<br>مانش<br>مانش مانش<br>مانش مانش<br>مانش<br>مانش<br>مانش مانش<br>مانش<br>مانش مانش<br>مانش |

#### امکان سفارش مجدد برای منابع موجود:

چنانچه تقاضا در مورد بعضی از منابع پر رجوع زیاد باشد و نسخههای موجود پاسخگوی نیاز کاربران نباشد، امکان درخواست مجدد در سامانه وجود دارد. به این منظور پس از جستجوی منبع مورد نظر، بر روی پیوند سفارش کلیک کرده و درخواست خود را ثبت نمایید.

| ن حلوی کلمات شروع شونده با نانو)                                                                                          | نتایج جستجو برای : (عنوار<br>فیلتر: |
|----------------------------------------------------------------------------------------------------|-------------------------------------|
| انزولى ٢ 1 2 3 4 5 6 7 ( ( ( ( ( مفعه 15 )                                                                                | ترتيب ورود ركورد                    |
|                                                                                                    |                                     |
| ۹پ/ ۱۱/ °Q ۱۸۳                                                                                                    | 1 شماره راهنما:                     |
| بی پروا، پوریا                                                                                                    | 🗆 پدید آور:                         |
| حفاظت و ایمنی در آزمایشگاه ها (شیمیایی، زیستی، پرتوپی و نانوفناوری)                                                       | عنوان:                              |
| ساری دانشگاه علوم کشاورزی و منابع طبیعی ساری                                                                              | اطلاعات نشر:                        |
| hed A                                                                                                    | سال نشر:                            |
| آزمایشگاه ها – پیش بینی های ایمنی   محیط کار – پیش بینی های ایمنی   آزمایشگاه ها – ابزار و وسایل   ایمنی شناسی آزمایشگاهی | موضوع:                              |
| ۵۶۱۲۷                                                                                                    | شماره رکورد:                        |
| كتابنامه                                                                                                    | یادداشت:                            |
| بداری رده در محل سفارش نوان و مازیایی فهرست برگه                                                                          | جزئیات رزرو محلهای نگه              |
|                                                                                                    |                                     |
| 👷 سفارش مدرک                                                                                                    |                                     |
| سفارش جدید                                                                                                    |                                     |
| در صورت نیاز توضیحات را وارد تمایید                                                                                       |                                     |
| از این درخواست 🚺 نسخه مورد نیاز مي باشد.                                                                                  |                                     |
| 🖻 سفارش                                                                                                    |                                     |

پس از ثبت سفارش، <mark>شماره پیگیری</mark> به شما داده خواهد شد که با مشاهده آن در صفحه سفارش خود می توانید در جریان مراحل انجام کار قرار گیرید. کد پیگیری با مرك از مرك از مراح انجام کار قرار گیرید. ۲۰۲ کتاب فارسی

> حفاظت و ايمني در آزمايشگاه ها (شيميايي، زيستي، پرتويي و× نانوفناوري)

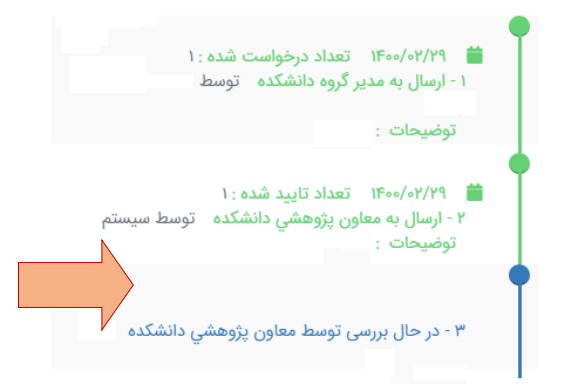

در صورت نیاز به راهنمایی بیشتر در مورد سفارش کتاب می توانید از طریق پست الکترونیکی به آدرس il@modares.ac.ir با کارشناسان گروه مکاتبه نمایید یا با داخلی ۳۲۶۹ و ۳۲۰۹ تماس بگیرید.

در صورت نیاز به راهنمایی بیشتر در مورد سفارش منابع دیداری شنیداری می توانید از طریق پست الکترونیکی به آدرس rootan@modares.ac.ir با رئیس گروه مکاتبه نمایید یا با داخلی ۳۲۷۸ تماس بگیرید.

شمارههای داخلی بخش امانت در صورت فراموشی اطلاعات ورود به سامانه:

**TT91- TTFF - F+91 - TV9T**